## Sugestão de Disciplinas

Acessar o portal "<u>meu.ifmg.edu.br</u>". Lembrando-se que deve usar o navegador Mozilla Firefox e permitir a exibição de janelas de pop'up:

| BRASIL                                                     | CORONAVÍRUS (COVID-19)                                                           | Simplifique! Participe | Acesso à informação                                                                                                    | Legislação Canais                                                                                                    |
|------------------------------------------------------------|----------------------------------------------------------------------------------|------------------------|----------------------------------------------------------------------------------------------------|----------------------------------------------------------------------------------------------------|
| Seja bem vindo ao menifiki                                 | 6, para acessar as informações acadêmicas                                        | taça o login abaixo.   |                                                                                                    |                                                                                                    |
| Faça<br>Usuán<br>Senha<br>Esque                            | o login<br>ou Email<br>eu sua senha? Accour<br>INSTITUTO FEDERAL<br>MINAS GERAIS |                        | INFO<br>Atenção: Navegadores h<br>rear acessor o MeutRo<br>Danacessor o MeutRo<br>Danacessor o MeutRo<br>Danacessor o MeutRo<br>Danacessor o MeutRo<br>Senhar Senharen<br>Os reas do se a campo<br>acesso a MeutRo<br>Navessor o Senharen<br>acessor o MeutRo<br>Senharen Senharen<br>Da Senharen Senharen<br>Senharen Senharen<br>Da Senharen Senharen<br>Senharen Senharen<br>Senharen Senharen Senharen<br>Senharen Senharen Senharen<br>Senharen Senharen Senharen<br>Senharen Senharen Senharen<br>Senharen Senharen Senharen<br>Senharen Senharen Senharen Senharen<br>Senharen Senharen S | RMAÇÕES<br>omologados: Mozilla Firetox e<br>utilize as credenciais informadas<br>ro Académico do Aluno) ou e-mail<br>nada para o e-mail do aluno.<br>ou e-mail do servidor<br>nada para o e-mail do servidor<br>sua as oredenciais de acesso ou<br>te em contato com a secretaria<br>us e solicite usuairo e senha de |
| 2020 INSTITUTO FE<br>Avenida Prof. Mário<br>CEP. 30575-180 | DERAL MINAS GERAIS.<br>Werneck, 2590 - Buritis - Belo Horizonte                  | MG - Brasil            |                                                                                                    |                                                                                                    |

Clicar em "Renovação de Matrícula".

| ~~~                                                                                                    | Início - Educacional - Acadêmico - Renovação de Matrícula                                                                                                    |  |  |  |
|----------------------------------------------------------------------------------------------------|----------------------------------------------------------------------------------------------------|--|--|--|
| Acadêmico                                                                                                    | Contexto Educacional                                                                                                    |  |  |  |
| Dados pessoais     Mistórico     Mov. acadêmica     Notac(faltas atapas                                                                                                    | Curso: Agronomia<br>Período Letivo: 2021.2<br>Rendimento: 0,0000                                                                                                    |  |  |  |
| ···· 🕅 <u>Notas de avaliaçõe</u>                                                                                                    | Disciplinas:                                                                                                    |  |  |  |
| 🏜 <u>Entrega de trab./av</u><br>½ <u>Frequência diária</u><br>🏈 <u>Quadro de horários</u>                                                                                                    | ⊡- <u>Disciplinas</u><br>⊟- <u>2º Período</u>                                                                                                    |  |  |  |
| Renovação Matrí<br>Ativ. curriculares<br>Ocorrências<br>Solicitações<br>Matriz curricular<br>Matriz curricular<br>Matriz curricular<br>Matriz curricular<br>Docs. obrigatórios<br>Quadro de avisos | G<br>SJBAGRN.005 - ALGEBRA LINEAR<br>SJBAGRN.2021.2P<br>SJBAGRN.201 - QUÍMICA ANALÍTICA<br>SJBAGRN.2021.2P<br>SJBAGRN.202 - QUÍMICA ORGÂNICA<br>SJBAGRN.2021.2P                                                                                                    |  |  |  |
|                                                                                                    | B <sup>®</sup> B <sup>®</sup> Período                                                                                                    |  |  |  |
|                                                                                                    | <ul> <li>SJBAGRN.003 - AGROECOLOGIA</li> <li>SJBAGRN.2018.8P</li> <li>SJBAGRN.2019 - CONSTRUÇÕES E INSTALAÇÕES RURAIS</li> <li>SJBAGRN.2019 - PROJETO DE CONCLUSÃO DE CURSO</li> <li>SJBAGRN.2019 - PROJETO DE CONCLUSÃO DE CURSO</li> <li>SJBAGRN.2018.8P</li> <li>Disc. Equivalentes / Optativas / Eletivas / Extras</li> <li>SJBENGF.009 - ÁLGEBRA LINEAR</li> <li>SJBENGF.2021.2P</li> <li>SJBENGF.201 - BIOLOGIA CELULAR</li> </ul> |  |  |  |
|                                                                                                    | SJBENGF.046 - COMPONENTES ANATÔMICOS E QUÍMICOS DA MADEIRA                                                                                                    |  |  |  |

Selecionas as disciplinas de acordo com o sua Matriz Curricular/Equivalências/Pré-requisitos e Clicar em "Enviar Sugestão de matrícula".

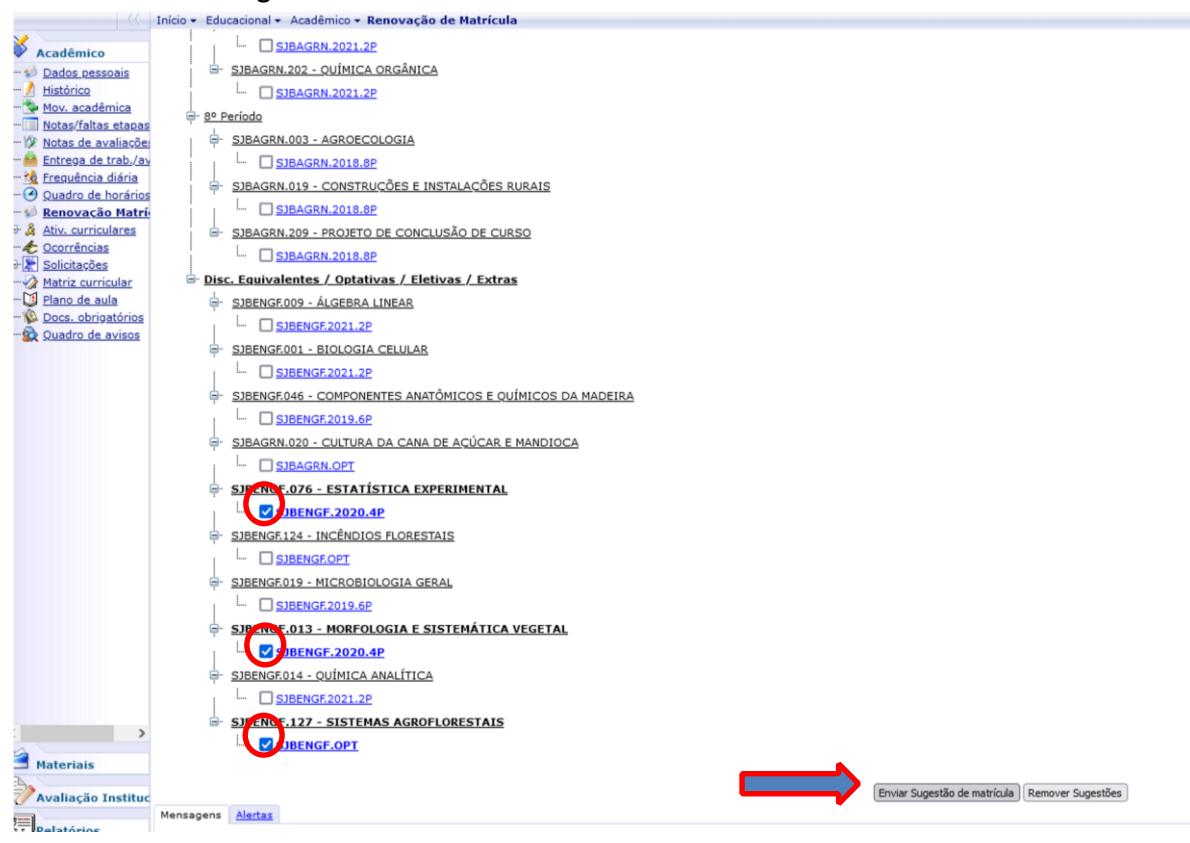

Após enviar aparecerá a mensagem "Sugestão efetuada com sucesso!".

| ->>                                                                                                    | Início - Educacional - Acadêmico - Renovação de Matrícula                                                                                                    |                                                                        |
|----------------------------------------------------------------------------------------------------|----------------------------------------------------------------------------------------------------|------------------------------------------------------------------------|
| X Acadêmico                                                                                                    | Contexto Educacional                                                                                                    |                                                                        |
| <u>Dados pessoais</u> <u>Histórico</u> <u>Mov. acadêmica</u> Notas/faltas etapa                                                                                                    | Curso: Agronomia<br>Periodo Letivo: 2021.2<br>Rendimento: 0,0000                                                                                                    | Habilitação: Bacharelado em Agronomia<br>RA: 0020255                   |
| - 🖗 Notas de avaliaçõe                                                                                                    | Disciplinas:                                                                                                    |                                                                        |
| Entrega de trab./a     Freguência diária     Cuadro de horário     Renovação Matrícu     Aiv. curriculares     Coorrências     Motiz curricular     Matriz curricular     Plano de aula     Done obiostório |                                                                                                    |                                                                        |
| Quadro de avisos                                                                                                    | L SJBAGRN.2021.2P                                                                                                    |                                                                        |
|                                                                                                    | B. <u>8º Período</u>                                                                                                    |                                                                        |
| Avaliação Institu<br>Relatórios<br>Biblioteca                                                                                                    | SIBAGRN.003 - AGROECOLOGIA      SIBAGRN.019 - CONSTRUÇÕES E INSTALAÇÕES RURAIS      SIBAGRN.209 - PROJETO DE CONCLUSÃO DE CURSO      SIBAGRN.2018.8P      Disc, Equivalentes / Optativas / Eletivas / Eletiv | ⊕ meuifmghomolog;Ifmg.edu.br     Sugestão efetuada com sucesso!     OK |
|                                                                                                    | SIBENGE009 - ÁLGEBRA LINEAR                                                                                                    |                                                                        |
| eu meuifmahomoloa,ifm                                                                                                    |                                                                                                    |                                                                        |

Aguarde o término do período de sugestão para a Seção de Controle e Registro Acadêmico realizar o processamento de matrículas por prioridades.

Será possível realizar o **ajuste de disciplinas** em período específico, com oportunidades de adicionar novas sugestões de disciplinas no período letivo.

Alunos com dúvidas/problemas para realizar sugestão/ajuste de disciplinas ou que não solicitaram a renovação de matrícula via MeuIFMG, deverão procurar a <u>Seção de Controle e Registro Acadêmico</u>.